## 第68回西濃陸上競技選手権大会 申込について

シートの保護を解除しないで下さい。 集計などの処理に影響が出ますのでお願いします。

## <u>記録は昨年4月1日以降の公認最高記録を入力してください。</u> 種目1を空欄にして種目2以降に入力すると、プログラムに掲載されません。

<u>以上2点についてミスがあると、参加するつもりでも出場できなくなりますので</u> <u>各チームで慎重に入力し、十分にご確認ください。</u>

## 申込先 <u>senoriku@gmail.com</u> このファイルを保存後に添付して下さい

ファイル名を変更して送付してください。

例 (code)\_(syozoku)\_0604-05.xls → 243121\_大垣東高\_0604-05.xl **Excel97-2003形式**\_はアンダーバーです。マイナスではありません。
(code)はJAAF START の「旧団体コード」(6桁)です。
(syozoku)はJAAF START の「団体名略称」(5文字まで)に「大」・「高」・「中」をつけてください。
0604-05は開催日です。絶対に変更しないで下さい
※Firefoxによる送信はお避けください。過去にデータが壊れた団体があります。

#### 参考 小学生の団体コード

小学生はJAAF STARTによる登録をしていませんので、昨年度までこの大会で使用していたコード番号をご使用くださし

| 小子     |          | - |        |         |
|--------|----------|---|--------|---------|
| code   | syozoku  |   | code   | syozoku |
| 246103 | 精華SC     |   | 247202 | 大垣東小    |
| 246105 | 各務原陸上    |   | 247203 | 大垣西小    |
| 246106 | はしまモアAC  |   | 247204 | 大垣南小    |
| 246201 | 大垣陸少     |   | 247205 | 大垣北小    |
| 246202 | 養老陸上     |   | 247208 | 宇留生小    |
| 246203 | いびがわ陸上   |   | 247211 | 江東小     |
| 246204 | 池田陸上     |   | 247246 | 大薮小     |
| 246205 | 南濃SC     |   | 247326 | 池辺小     |
| 246206 | Let'sたるい |   | 247331 | 牧田小     |
| 246301 | 真桑っ子     |   | 247341 | 高須小     |
| 246401 | 相生陸上     |   | 247999 | 岐大附属小   |
| 246501 | 中津川Jr    |   | 247151 | 竹鼻小     |
|        |          |   | 247411 | 表佐小     |
|        |          |   | 247503 | 春里小     |

| code   | syozoku |
|--------|---------|
| 211004 | ROBLE   |
| 211007 | KJAC    |
| 241053 | リクスパート  |
|        |         |

この表にない団体の場合は、事前に下記問い合わせ先に連絡したうえで、団体コードは空欄で申し込んでください。 都道府県(学連)登録番号(ナンバーカード)は岐阜陸協登録番号を使用してください。

問い合わせ

| ロイノビ     |               |               |
|----------|---------------|---------------|
| 出場の可否等   | 西濃陸協 馬場       | 090-7676-4208 |
| ファイルの入力等 | 羽島北高 進路指導部 高橋 | 090-1746-2378 |
|          | 宮代小 星野        | 090-4264-0472 |

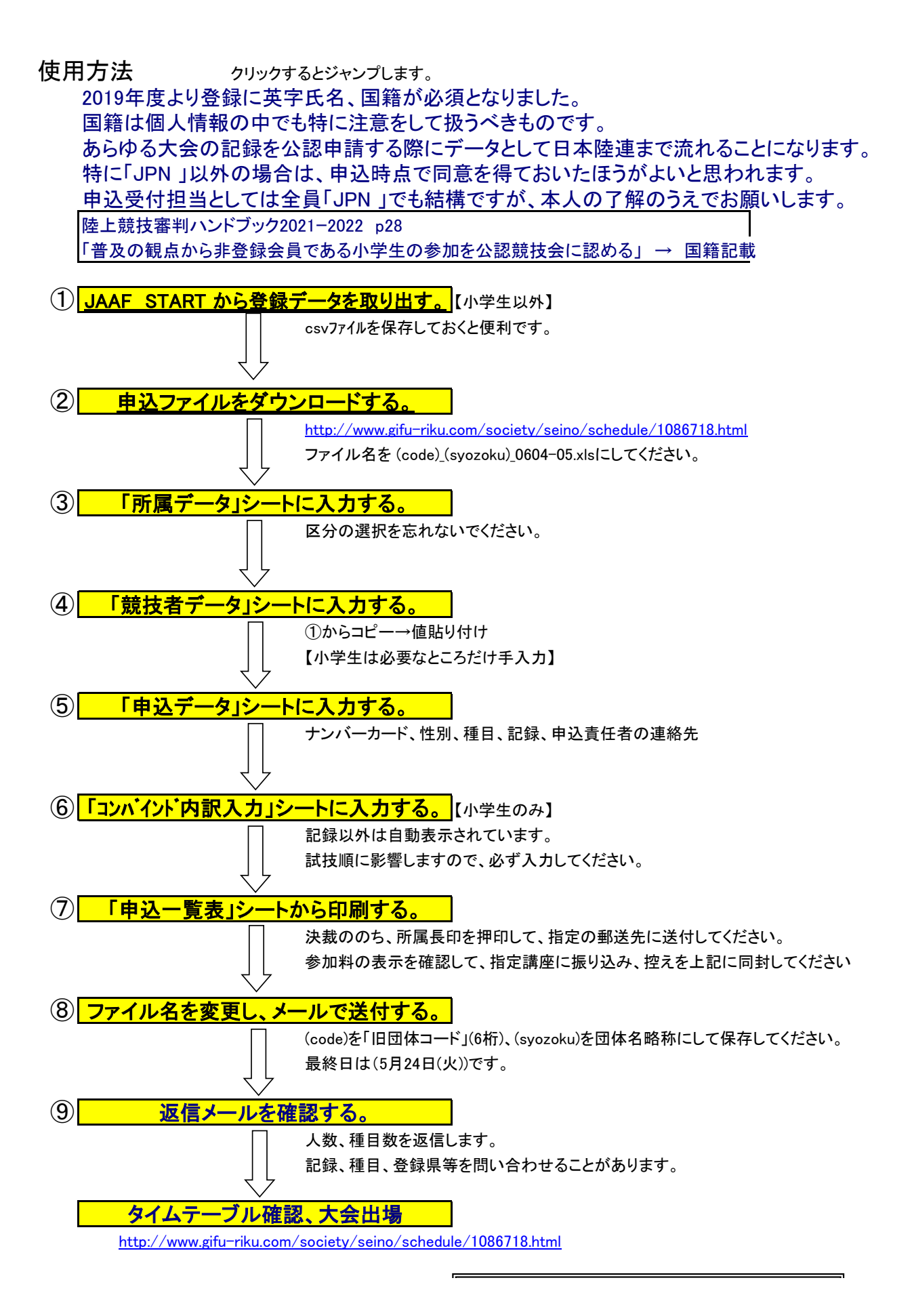

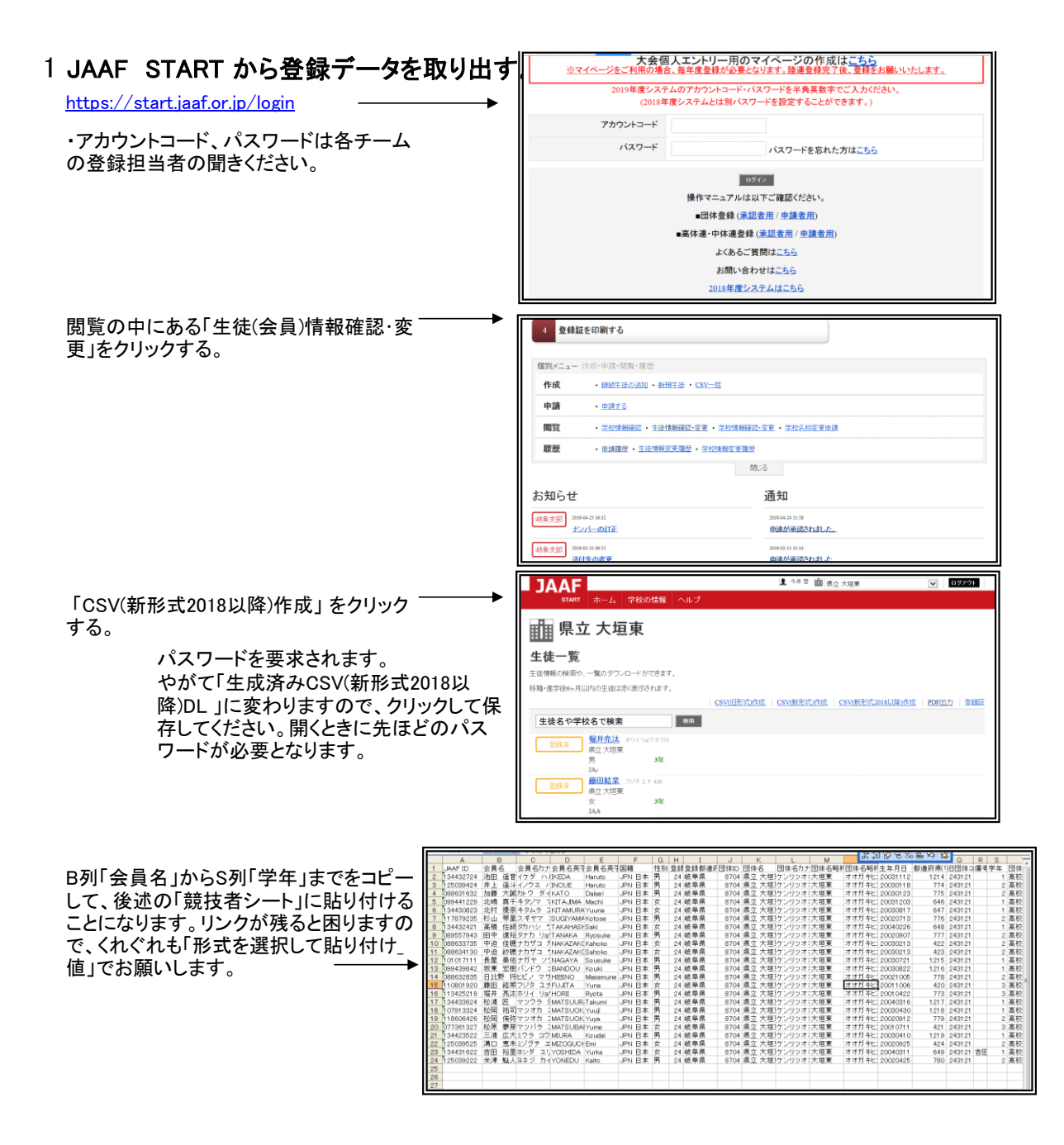

## 2 申込ファイルをダウンロードする。

| http://www.gifu-riku.com/society/seino/schedule/10 | 86718.htn |
|----------------------------------------------------|-----------|
| ファイル名を (code)_(syozoku)_0604-05.xlsにしてくださ          | tv►       |
| _はアンダーバーです。マイナスではありません。                            |           |
| (code)はJAAF START の「旧団体コード」(6桁)です。                 |           |
| (svozoku)はJAAF START の「団体名略称」(5文字まで                | ふに 大い     |

| 2019/05/07(火) | 人) 大会要項 (adf形式:145KB) | 参加申込ファイル(は5月12日頃掲 |
|---------------|-----------------------|-------------------|
|---------------|-----------------------|-------------------|

(syozoku)はJAAF START の「団体名略称」(5文字まで)に「大」・「高」・「中」をつけてください。 0604-05は開催日です。絶対に変更しないで下さい

### 3「所属データ」シートに入力する。

ここに入力すると申込一覧表に表示されます。

区分を選ぶと、高等学校・中学校は黄色の部分に自動で出ます。小学校は出ませんので入力してください。 支部、所属番号、種別は入力不要です。ドロップダウンメニューで選んでいただいてもかまいません。 旧名称は団体名、学校名を変更された場合のみ入力してください。 JAAF STARTで確認のうえ入力してください。大会運営に使用します。 旧団体コード 団体名、電話 申込一覧表に表示されます。 団体名カナ、団体名略称 大会運営に使用します。団体名略称は全角5文字以内でお願いします。 、<br/>
団体名略称の末尾に大学は大、高等学校は高、中学校は中、小学校は小を必ず入れてください。<br/>
名、陸上競技部担当者名 申込一覧表に表示されます。担当者名は左側の方を表示します。 所属長氏名、陸上競技部担当者名 リレー等の記録申請に必要になりました。必ず半角英数字で入力してくださ 団体名英字表記(2022年追加) 記載例 Gifu Prefectural Ogaki Higashi High School Ogaki Municipal Seibu Junior High School Gifu Univ. 団 体 名 カ ナ 団体名略称 郵便番号 団体所在地 FAX 電 話 所属長

H

# 243121 県立 大垣東 高等学校 マンツッ オオがキビガシュウ 大垣東高 503-0857 映泉県 大垣市美和町1784 0584-81-2331 0584-74-96

### 4「競技者データ」シートに入力する。

一般、高校、中学はJAAFSTARTからB列「会員名」からS列「学年」までをコピーして貼り付けてく ださい。

リンクが残ると困りますので、くれぐれも「形式を選択して貼り付け」値」でお願いします。

|      |                                                                                                    | - > 2809130720                  | CALCA.                                                                                                    | 9、100/10915                                                                                                    | りをして                                                                                                    | 12 | CV.                                                                                                    |                                                                                                    |                                                                                                    |                                                                                                    |                                                                                                    |
|------|----------------------------------------------------------------------------------------------------|---------------------------------|----------------------------------------------------------------------------------------------------|----------------------------------------------------------------------------------------------------|----------------------------------------------------------------------------------------------------|----|----------------------------------------------------------------------------------------------------|----------------------------------------------------------------------------------------------------|----------------------------------------------------------------------------------------------------|----------------------------------------------------------------------------------------------------|----------------------------------------------------------------------------------------------------|
| 픃    | 会員名                                                                                                    | 会員名力ナ                           | 会員名英字(姓)                                                                                                    | 会員名英字(名)                                                                                                    | 困籍                                                                                                    | 任  | 都道府県                                                                                                    | 生年月日                                                                                                    | ana mal/m                                                                                                    | 堂                                                                                                    |                                                                                                    |
| 号(   | (権と名の間は全角1支字スペース)                                                                                                    | (全角力タカナで入力、胜と名の<br>間は全角1支字スペース) | (すべて大文字手角)                                                                                                    | (1文字明大文字、他小文<br>字 半角)                                                                                                    | (3文字略称)                                                                                                    | 厕  | 登録靜道<br>府祭名                                                                                                    | (半角数字8桁<br>例20010428)                                                                                                    | 速)登禄番号                                                                                                    | 车                                                                                                    |                                                                                                    |
| 1    | 軒木 淋                                                                                                    | 7才キ ル                           | AOKI                                                                                                    | Rin                                                                                                    | JPN 日本                                                                                                    | 男  | 岐阜県                                                                                                    | 20010428                                                                                                    | 12                                                                                                    | 2                                                                                                    |                                                                                                    |
| 2 7  | 新井 茂子                                                                                                    | タカイ シグコ                         | TAKAI                                                                                                    | Sigeko                                                                                                    | JPN 日本                                                                                                    | 女  | 岐阜県                                                                                                    | 19980909                                                                                                    | 15                                                                                                    | 5                                                                                                    |                                                                                                    |
| 3    | 也田 遙音                                                                                                    | イクダ ハルト                         | IKEDA                                                                                                    | Haruto                                                                                                    | JPN 日本                                                                                                    | 男  | 峻阜県                                                                                                    | 20031112                                                                                                    | 1214                                                                                                    | 1                                                                                                    |                                                                                                    |
| 4 🖸  | 牛上 遥斗                                                                                                    | イノウエ ノハルト                       | INOUE                                                                                                    | Haruto                                                                                                    | JPN 日本                                                                                                    | 5  | 岐阜県                                                                                                    | 20030118                                                                                                    | 774                                                                                                    | 2                                                                                                    |                                                                                                    |
| 5 🖻  | 加藤 大紙                                                                                                    | カトウ ダイセイ                        | KATO                                                                                                    | Daisei                                                                                                    | JPN 日本                                                                                                    | 男  | 岐阜県                                                                                                    | 20030123                                                                                                    | 775                                                                                                    | 2                                                                                                    |                                                                                                    |
| 6 3  | 化确 真千                                                                                                    | キタジマ マチ                         | KITAJIMA                                                                                                    | Machi                                                                                                    | JPN 日本                                                                                                    | 女  | 岐阜県                                                                                                    | 20031203                                                                                                    | 646                                                                                                    | 1                                                                                                    |                                                                                                    |
| 7    | 化村 優奈                                                                                                    | キタムラ ユウナ                        | KITAMURA                                                                                                    | Yuuna                                                                                                    | JPN 日本                                                                                                    | 女  | 岐阜県                                                                                                    | 20030817                                                                                                    | 647                                                                                                    | 1                                                                                                    |                                                                                                    |
| 8 🖡  | 珍山 琴星                                                                                                    | スギヤマ コトセ                        | SUGIYAMA                                                                                                    | Kotose                                                                                                    | JPN 日本                                                                                                    | 男  | 岐阜県                                                                                                    | 20020713                                                                                                    | 776                                                                                                    | 2                                                                                                    |                                                                                                    |
| 9 7  | <b>新橋 佐</b> 綺                                                                                                    | タカハシ サキ                         | TAKAHASHI                                                                                                    | Saki                                                                                                    | JPN 日本                                                                                                    | 女  | 岐阜県                                                                                                    | 20040226                                                                                                    | 648                                                                                                    | 1                                                                                                    |                                                                                                    |
| 10   | 田中 遼裕                                                                                                    | タナカ りょうスケ                       | TANAKA                                                                                                    | Ryosuke                                                                                                    | JPN 日本                                                                                                    | 男  | 岐阜県                                                                                                    | 20020907                                                                                                    | 777                                                                                                    | 2                                                                                                    |                                                                                                    |
| 11   | 中迫 佳穂子                                                                                                    | ナカザコ カホコ                        | NAKAZAKO                                                                                                    | Kahoko                                                                                                    | JPN 日本                                                                                                    | 女  | 岐阜県                                                                                                    | 20030213                                                                                                    | 422                                                                                                    | 2                                                                                                    |                                                                                                    |
| 12   | 中追 紗穂子                                                                                                    | ナカザコ サホコ                        | NAKAZAKO                                                                                                    | Sahoko                                                                                                    | JPN 日本                                                                                                    | 女  | 岐阜県                                                                                                    | 20030213                                                                                                    | 423                                                                                                    | 2                                                                                                    |                                                                                                    |
| 13 🚦 | 長屋 奏佑                                                                                                    | ナガヤ ソウスケ                        | NAGAYA                                                                                                    | Sousuke                                                                                                    | JPN 日本                                                                                                    | 男  | 岐阜県                                                                                                    | 20030721                                                                                                    | 1215                                                                                                    | 1                                                                                                    |                                                                                                    |
| 14   | 夏東 宏樹                                                                                                    | パンドウ コウキ                        | BANDOU                                                                                                    | Kouki                                                                                                    | JPN 日本                                                                                                    | 35 | 岐阜県                                                                                                    | 20030822                                                                                                    | 1216                                                                                                    | 1                                                                                                    |                                                                                                    |
| 15   |                                                                                                    |                                 |                                                                                                    |                                                                                                    |                                                                                                    |    | 岐阜県                                                                                                    |                                                                                                    |                                                                                                    |                                                                                                    |                                                                                                    |
| 16   |                                                                                                    |                                 |                                                                                                    |                                                                                                    |                                                                                                    |    | 岐阜県                                                                                                    |                                                                                                    |                                                                                                    |                                                                                                    |                                                                                                    |
| 17   |                                                                                                    |                                 |                                                                                                    |                                                                                                    |                                                                                                    |    | 岐阜県                                                                                                    |                                                                                                    |                                                                                                    |                                                                                                    |                                                                                                    |
|      |                                                                                                    |                                 |                                                                                                    |                                                                                                    |                                                                                                    | -  |                                                                                                    |                                                                                                    |                                                                                                    | _                                                                                                    |                                                                                                    |
|      | 春<br>号<br>1<br>2<br>3<br>3<br>4<br>5<br>5<br>7<br>8<br>8<br>7<br>7<br>8<br>8<br>7<br>7<br>8<br>8<br>7<br>7<br>8<br>8<br>7<br>1<br>1<br>1<br>1<br>1<br>1<br>1<br>1<br>1<br>1<br>1<br>1<br>1 |                                 | 金融         金融         金融         金融         名         カ         σ           1         (14.5)         (14.5)         (14.5)         (14.5)         (14.5)         (14.5)         (14.5)         (14.5)         (14.5)         (14.5)         (14.5)         (14.5)         (14.5)         (14.5)         (14.5)         (14.5)         (14.5)         (14.5)         (14.5)         (14.5)         (14.5)         (14.5)         (14.5)         (14.5)         (14.5)         (14.5)         (14.5)         (14.5)         (14.5)         (14.5)         (14.5)         (14.5)         (14.5)         (14.5)         (14.5)         (14.5)         (14.5)         (14.5)         (14.5)         (14.5)         (14.5)         (14.5)         (14.5)         (14.5)         (14.5)         (14.5)         (14.5)         (14.5)         (14.5)         (14.5)         (14.5)         (14.5)         (14.5)         (14.5)         (14.5)         (14.5)         (14.5)         (14.5)         (14.5)         (14.5)         (14.5)         (14.5)         (14.5)         (14.5)         (14.5)         (14.5)         (14.5)         (14.5)         (14.5)         (14.5)         (14.5)         (14.5)         (14.5)         (14.5)         (14.5)         (14.5)         (14.5) <t< th=""><th>金田         金田         金田         金田         金田         金田         金田         金田         金田         金田         金田         金田         金田         金田         金田         金田         金田         金田         金田         金田         金田         2007 STAN         Elect         STAN         STAN</th><th>金         人         合         日         日         イ         二         二</th><th></th><th>金具名         金具名           <th <="" th="" 金具名<=""><th>金         合         合         合         合         合         合         合         合         合         合         合         合         合         合         合         合         合         合         合         合         合         合         合         合         合         合         合         合         合         Source         (F&lt;</th>         Apple Apple Ap</th><th>金         点         日         日         1         1         1         1         1         1         1         1         1         1         1         1         1         1         1         1         1         1         1         1         1         1         1</th><th>金         日本         金         日本         金         日本         金         日本         金         日本         金         日本         日本         1000000000000000000000000000000000000</th></th></t<> | 金田         金田         金田         金田         金田         金田         金田         金田         金田         金田         金田         金田         金田         金田         金田         金田         金田         金田         金田         金田         金田         2007 STAN         Elect         STAN         STAN | 金         人         合         日         日         イ         二         二 |    | 金具名         金具名         金具名 <th <="" th="" 金具名<=""><th>金         合         合         合         合         合         合         合         合         合         合         合         合         合         合         合         合         合         合         合         合         合         合         合         合         合         合         合         合         合         Source         (F&lt;</th>         Apple Apple Ap</th> <th>金         点         日         日         1         1         1         1         1         1         1         1         1         1         1         1         1         1         1         1         1         1         1         1         1         1         1</th> <th>金         日本         金         日本         金         日本         金         日本         金         日本         金         日本         日本         1000000000000000000000000000000000000</th> | <th>金         合         合         合         合         合         合         合         合         合         合         合         合         合         合         合         合         合         合         合         合         合         合         合         合         合         合         合         合         合         Source         (F&lt;</th> Apple Apple Ap | 金         合         合         合         合         合         合         合         合         合         合         合         合         合         合         合         合         合         合         合         合         合         合         合         合         合         合         合         合         合         Source         (F< | 金         点         日         日         1         1         1         1         1         1         1         1         1         1         1         1         1         1         1         1         1         1         1         1         1         1         1 | 金         日本         金         日本         金         日本         金         日本         金         日本         金         日本         日本         1000000000000000000000000000000000000 |

ー般、高校、中学で手入力される場合は小学生向け の注意事項をご確認のうえ、書式の統一にご協力く ださい。

国籍は半角大文字3文字+半角スペース+国名 から日本語部分を省いていただけると助かり ます。

例)「JPN 日本」→「JPN」、「KOR 韓国」→「KOR」、「PHI フィリピン」→「PHI」

## 5「申込データ」シートに入力する。

大会名、区分が表示されています。 ここでは直せません。区分は「所属データ」シートで直せます。

| 白字雷託悉号      |  |  |
|-------------|--|--|
|             |  |  |
| 携帯電話番号      |  |  |
| E-mail アドレス |  |  |

責任者情報を入力してください。

責任者氏名は「所属データ」シートの陸上競技担当者名の左側の方が自動表示されます。 ここに入力した自宅電話番号、携帯電話番号が、申込一覧表に表示されます。

E-mailアドレスが入力されていないと申込み不備がある場合に出場できなくなることがあります。

参加選手の情報を入力してください。

以降は各セルごとにヒントが表示されますので参考にしてください。 性別の選択とナンバーカードの入力のみで結構です。 性別を選択しないとすべてエラーとなります。 ナンバーカードを入力しないと一覧表の表示が崩れます。 同じ選手を2行に入力すると、No.の左に赤表示します。 4種目以上に出場される場合のみにお使いください 今回出場しない競技者は入力しないでください。

|   | No.      | 性別 | ታンバー<br>カード | 4  | 占前 | カナ名      | 学年 |
|---|----------|----|-------------|----|----|----------|----|
|   | 1        | 男  | 12          | 青木 | 淋  | アオキ リン   | 2  |
| 2 | 1        | 女  | 15          | 高弁 | 茂子 | タカイ シゲコ  | 5  |
| 2 | 2        | 女  | 15          | 高井 | 茂子 | タカイ シゲコ  | 5  |
|   | 2        | 男  | 775         | 加藤 | 大誠 | カトウ ダイセイ | 2  |
|   | 3        | 女  | 646         | 北嶋 | 真千 | キタジマ マチ  | 1  |
|   |          |    |             |    |    |          |    |
|   | <b>I</b> |    |             |    |    |          | 1  |

男女別に通番が自動でつきます。

・退部者などナンバーカードなしがいると 性別を入力した段階で退部者等の氏名が表示されます ナンバーカードを入力すると 正しいものに変わります。

出場種目を入力してください。

| 種目を選択し、記録を数字だけで入力してください。5桁以上は分秒表示になります。<br>例 11秒11→1111              | • 種目1 記錄1 種目2 記錄2                                                |
|----------------------------------------------------------------------|------------------------------------------------------------------|
| 1分58秒02→15802 手動計時も1/100秒を0にして入力してください。                              | 400m 1'01"12<br>1500m 5'14"00                                    |
| 16分23秒3→162330 <mark>63秒52→10352、60秒を越えるときは分表示</mark>                | やり投 31.45                                                        |
|                                                                      | 200m 27.11                                                       |
| 記録のないときは記録欄は0を人力してください。                                              |                                                                  |
| コート欄が赤になるとざは種日選択ミス(#N/A表示)が種日のダブリです                                  |                                                                  |
| コンハイントA、コンハイントBは必9 催日 ロー人力してくにさい。「コンハイ」<br>  カマシーレに連動していますので「扨カイださい。 |                                                                  |
| カリン一トに達動していますのでご協力へたでい。<br>コンパインドム コンパインドロけ19.19の上るにまテキれてしまいますが、明    |                                                                  |
| コンハインドス、コンハインドりは12.12のように衣水されてしまいますが、向                               | 超のりませ                                                            |
| 70。7回はこ子娘へにとい。                                                       |                                                                  |
| リレーは参加者にチームごとの記号4~Fを選択! てください (1チームだけのときけ                            | A)<br>4×100m<br>リレー<br>記録4<br>4×400m<br>リレー<br>記録4<br>リレー<br>記録5 |
| リレーはチームごとの一番上の出場者だけ記録が入力してあれば結構です。                                   | A 44.32<br>A 49.50                                               |
| 記録は昨年1日1日以降の公認書室記録を入力してください。                                         |                                                                  |
|                                                                      | A                                                                |
| 出堤種日数の確認(「由込一覧表」シート)                                                 | 主要法律派有法律案项                                                       |
|                                                                      | <u>4年100m</u><br>56年100m                                         |
| 赤で表示された場合は、リレー出場者数が4~6人でないときなどエラーです。                                 | <u>56年800m</u><br>4年走幅跳                                          |
| 参加種日数分の参加料が白動計質されます                                                  | 56年32パインドA 1<br>56年32パインドB                                       |
|                                                                      |                                                                  |
|                                                                      | エントリー者数<br>(100m 1                                               |
|                                                                      |                                                                  |
| 英字氏名が表示されています。                                                       |                                                                  |
| ご確認ください。                                                             |                                                                  |
| オペイの撮作でドラッグは厳禁です                                                     | 4×100m                                                           |
| ・ ジ゙ しいかけ に ノンン は 取示 じ y 。<br>ファイルが使わますので絶対したいでください                  | 4×400m<br><u>8</u> + 1                                           |

6「コンパイント、内訳入力」シートに入力する。

ファイルが壊れますので絶対しないでください。

「申込データ」シートにコンバインドA、コンバインドBを入力した選手について、記録以外は自動表示されています。 試技順に影響しますので、必ず入力してください。|

|   |     | 72 | ハインド           | 俚日 | 合俚日方 | 東南部  | 「転K八ノ          | יענ    | -r      |        |               |     |                    |               |       |  |
|---|-----|----|----------------|----|------|------|----------------|--------|---------|--------|---------------|-----|--------------------|---------------|-------|--|
| · | No. | 性別 | ታンቦነ"-<br>ከ-ኑ" |    | 名前   | カナ   | <sup>+</sup> 名 | 学<br>年 | コンバイン   | ド種目名   | 種目1_1         | 記録1 | _1                 | 種目1_2         | 記録1_2 |  |
|   | 1   | 男  | 12             | 青木 | 淋    | アオキ  | リン             | 2      | 58年コンバイ | 21°A   | 80 m H        | 12. | 00                 | 走高跳           | 1.20  |  |
|   | 2   | 男  | 775            | 加藤 | 大誠   | カトウ  | ダイセイ           | 2      | 56年コンバイ | ント"B   | 走幅跳           | 4.  | 30                 | ***b#**       | 38.65 |  |
|   | 1   | 女  | 15             | 高井 | 茂子   | タカイ  | シゲコ            | 5      | 56年コンバイ | >F°A − | 80 <b>n</b> H |     |                    | 走高跳           | 1.00  |  |
|   | 2   | 女  | 15             | 高井 | 茂子   | タカイ  | シグコ            | 5      | 58年コンバイ | ント"B   | 走幅跳           | 4   | 243/               | <b>01</b> th  |       |  |
|   | 3   | 女  | 646            | 北嶋 | 真千   | キタジュ | 7 7 9          | 1      | 56年コンバイ | ∠ት°∦   | 80 <b>n</b> H |     | 구수국/               | リハリ<br>+半角苗数: | 之下    |  |
|   |     | 11 | #N/A           |    |      | 1    |                | 1      | #N/-    | ł.     | HN/A          | 4   | illi sekiti<br>Fil | at 170        |       |  |
|   |     | 11 | ΨN/A           |    |      |      |                |        | #N7:    | A.     | ₩/A           |     | 1.4/10             | 11 .1111      |       |  |

### 7「申込一覧表」シートから印刷する。

印刷は4頁88人分できます。印刷プレビューで確認し、必要な頁だけ印刷してくた 男女の順にNo.がついて出力されます。 出場しない人の分まで性別やナンバーカードを入力しないでください。

8 ファイル名を変更し、メールで送付する。

<u>senoriku@gmail.com</u>期限 5月24日(火) 送付に際し、かかるパスワードは別メールでご連絡ください。 送付後しばらくお待ちいただき、パスワードの有無をご確認ください。

(code)を「旧団体コード」(6桁)、(syozoku)を団体名略称にして保存してください。 例 (code)\_(syozoku)\_0604-05.xls ↓

243121\_大垣東高\_0604-05.xls

※Firefoxによる送信はお避けください。データが壊れる時があります。

| 所属名  | ,           | 大会               | 2   | 第65           |                |            |         |         |                    |
|------|-------------|------------------|-----|---------------|----------------|------------|---------|---------|--------------------|
| 新興名  | ,           | <u>//2a</u>      | -   |               | CI MH: 100/070 | Lesister   | 千雄十一    |         |                    |
| 所属名  | ,           |                  |     | 由 13          | <u>+</u>       | L 10011000 | T18/\25 |         |                    |
| 所属を  | ,           |                  |     | 49 <u>173</u> | -18            | 96         |         |         |                    |
|      |             | 県立 大垣東           | 高考  | F学校           | 8 0364-        | 61-2331 g  | 調長名     | 田中 彰    | R1                 |
| 中心黄田 | E著氏         | 6 中島 18          | ŧŧ  | ۲             | 潘格先            | 自宅 8       |         |         |                    |
|      |             |                  |     |               |                | 満帯を        |         |         |                    |
| Na t | 2ni−<br>I−F | 医名               | 性別  | 生年前日<br>「完美   | 1              | 1 2        | HE H    | 400mR 1 | 100 <del>m</del> R |
| 1    | 12          | 青木 財             | 5   | 21010428      | 400m           |            |         | A       |                    |
| 2    | 775         | hing that        | 9.  | 201000 20     | 100m           | 200m       |         |         |                    |
| 1    | 15          | 高井 茂子            | 女   | 1110000       | 1500m          | 21.0       |         |         |                    |
| 1    | 15          | 2月17 05日         | +   | 1010000       | 円課投            |            |         | 46.50   |                    |
| H.   |             | うわく 95日<br>北陽 東千 | Â   | (5) 2145 (246 | 2001           |            |         | A       |                    |
| 3 1  | 040         | 4997 75          | ×   | (1)           | 2111           |            |         |         |                    |
|      |             |                  |     |               |                |            |         |         |                    |
|      |             |                  |     |               |                |            |         |         |                    |
|      |             |                  |     |               |                |            |         |         |                    |
|      | - 1         |                  |     |               |                |            |         |         |                    |
|      |             |                  |     |               |                |            |         |         |                    |
|      |             |                  |     |               |                |            |         |         |                    |
|      |             |                  |     |               |                |            |         |         |                    |
|      |             |                  |     |               |                |            |         |         |                    |
|      |             |                  |     |               |                |            |         |         |                    |
|      |             |                  | -   |               |                |            |         |         |                    |
| -    |             |                  | -   |               |                |            |         |         |                    |
| -    | -           |                  | -   |               |                |            |         |         |                    |
| -    | _           |                  | -   |               |                |            |         |         |                    |
| -    | _           |                  | _   |               |                |            |         |         |                    |
|      |             |                  |     |               |                |            |         |         |                    |
|      |             |                  |     |               |                |            |         |         |                    |
|      |             |                  |     |               |                |            |         |         |                    |
|      |             |                  |     |               |                |            |         |         |                    |
| Жут  | いーの         | 申込み<br>- 人参加する雄  | 80. | 出現和日本         | IC≠∼AR         | e =        |         | 個人開日 2  |                    |
| 7    | ·B·0        | 0 0 · · · ) e EX | 13  |               | un: 2 - 2485   |            | 27      | 3습 1    | -5                 |

### 9返信メールを確認する。

2~3日のうちに受け取りメールとして、人数、種目数を返信する予定です。 5日たっても返信がない場合は問い合わせ先にご連絡ください。 逆に受付担当から記録、種目、登録県等を問い合わせることがあります。 学校代表メールで送信された場合は、変身の有無をご確認ください。

出場者の情報について全て確認してから番組編成しますので、タイムテーブルは大会7日前掲載をめどとします。